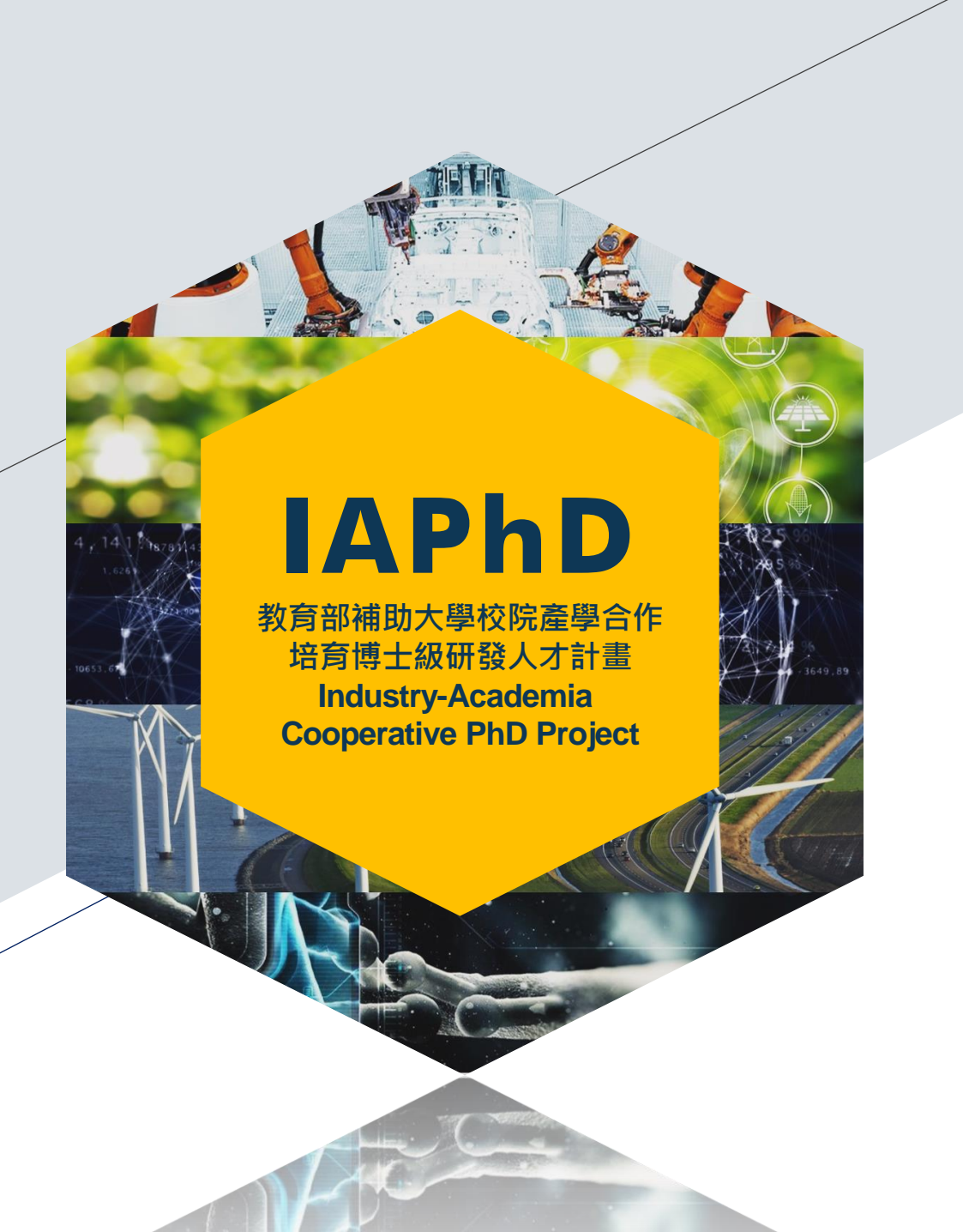

# 教育部補助大學校院 產學合作培育博士級 研發人才計畫 申請系統操作說明

### 計畫申請系統操作說明 STEP1 註冊帳號

#### 首次登入系統,請選擇「申請帳號」註冊,以學校E-mail信箱申請帳號。

| 教育部補助                 | 大學校院產學合作培育博士級研發人才計畫申請系統                                                                                                    |
|-----------------------|----------------------------------------------------------------------------------------------------|
| 帳號登入                  | 申請帳號(新案填寫/期中報<br>告)                                                                                                    |
| 身份<br>請選擇<br>帳號       | ✓ (Email信箱)                                                                                                    |
| 計畫填表人帳號註冊             | 。<br>1993年1月1日,1993年1月1日,1993年1月1日,1993年1月1日,1993年1月1日,1993年1月1日,1993年1月1日,1993年1月1日,1993年1日,1993年1日,1993年1日,1993年1日<br>1993年1月1日,1993年1月1日,1993年1月1日,1993年1月1日,1993年1月1日,1993年1月1日,1993年1月1日,1993年1月1日,1993年1日,1993年1月1日,1993年1月1日,19 |
| 計畫填表人帳號<br>(E-mail信箱) | (為方便記憶·建議使用學校E-mail信箱為帳號·系統會寄發驗證信到這個信箱·通過驗證才能啟用帳號)                                                                                                    |
| 計畫填表人姓名               | ( 中文姓名 )                                                                                                    |
| 單位及職稱                 | 請選擇                                                                                                    |
| 電話/手機                 | (02-12345678#123 或 0987-654321)<br>送出                                                                                                    |

### 計畫申請系統操作說明 STEP 2 啟用帳號

#### 帳號申請完成後,系統會發送驗證信至E-mail信箱。

請留意信箱收件夾或垃圾信件區。若10分鐘後仍未收到驗證信,可「重發驗證信」。

|                                                                                                    | 教育部補助大學校院產學合作培育博士級研發人才計畫申請系統          |
|----------------------------------------------------------------------------------------------------|---------------------------------------|
|                                                                                                    | · 假號註冊                                |
|                                                                                                    | 註冊申請完成!                               |
| 教育部產博計畫申請系統註冊驗證通知信 wmm ×                                                                                              | (留意信箱收件匣或垃圾信件區)<br>請點擊電子信箱驗證信連結以開通帳號。 |
| 教育部產博計畫專案辦公室 <smtp@beipm.com.tw><br/>寄給我 ▼</smtp@beipm.com.tw>                                                        | 如10分鐘後○○○○@○○.edu.tw仍未收到驗證信‧請點擊 重發驗證信 |
| 您好,                                                                                                    |                                       |
| 歡迎申請教育部產博計畫申請系統帳號,<br>請點選以下連結,以啟用帳號。<br><u>https://iaphd.ieet.org.tw/reg_chk.aspx?cid=58350842233743&amp;en=〇〇〇〇〇</u> |                                       |
| 教育部補助大學校院產學合作培育博士級研發人才計畫專案辦公室<br>TEL:(02)2585-9506#33                                                                 | 點選驗證信提供之連結啟用帳號。<br>帳號啟用後即可登入系統。       |

# 計畫申請系統操作說明 STEP 3 登入系統

#### 系統登入網址:<u>https://iaphd.ieet.org.tw/login.aspx</u> 請選擇計畫填表人身份登入。若忘記密碼,提供密碼重設功能。

| 教育部補助大學校院產學合作培育性                                                       | 專士級研發人才計畫申請系統                                |                                         |
|------------------------------------------------------------------------|----------------------------------------------|-----------------------------------------|
| 帳號登入                                                                   | 申請帳號(新案填<br>寫/期中報告) 學校承辦人員<br>申請帳號 首頁        |                                         |
| 身份<br>請選擇<br>何選擇<br>申請人(新案/報告)<br>密碼<br>學校承辦人<br>會選考<br>登入 <u>忘記密碼</u> | 較高部補助大學校院產學合作                                | F培育博士級研發人才計畫申請系統                        |
|                                                                        | 身份<br>請選擇 ✓<br>帳號<br>密碼<br>登入<br><u>忘記密碼</u> | <sup>新司(初)++社日) 中町1社初山 自貝<br/>第箱)</sup> |

## 計畫申請系統操作說明 STEP 4 計畫綜覽

可於此處點選申請新計畫或於已申請之計畫列表下修改資料。 右上角提供修改填表人資料功能。

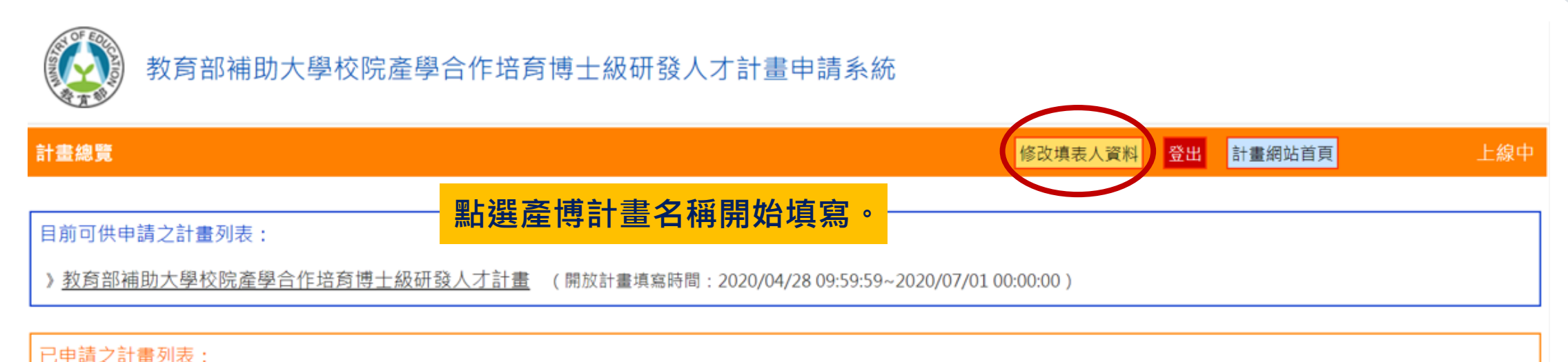

尚未申請計畫案。

### 計畫申請系統操作說明 STEP 5 填寫計畫

#### 請填寫計畫基本資料及計畫主持人資料,請記得儲存。

| 計畫申請      |           |          |       |             |          | 回計畫總覽             | 登出   | 計畫網站首頁 | 上線中 |
|-----------|-----------|----------|-------|-------------|----------|-------------------|------|--------|-----|
| 一、計畫基本資料表 |           |          |       |             |          |                   |      |        |     |
| 計畫及主持人資料  |           |          |       |             |          |                   |      |        |     |
| 計畫案名      | 中文:       |          |       |             |          |                   |      |        |     |
| 學校名稱      | 0000大學    |          | ~     |             |          |                   |      |        |     |
| 相關支援系所名稱  |           |          | 増加条所  |             |          |                   |      |        |     |
| 辦理模式      | 口碩博士五年研發  | -貫:0名    | 口博士四  | 年研發: 0      | ]名 (     | □解決產業議題码          | 肝發模式 | : 0 名  |     |
| 領域        | 〇人文社會 〇生  | 物醫療 〇管理  | 〇電機資訊 | O理工         |          |                   |      |        |     |
| 政府提倡產業類別  | 〇物聯網 〇生醫  | 產業 〇縁能科技 | 〇智慧機械 | 〇國防產業       | ○新農業     | 〇循環經濟             | ○金融和 | 科技     |     |
| 計畫主持人     | 姓名:       |          |       |             |          |                   |      |        |     |
|           | 單位及職稱:    | 0000大學   |       |             | ~        | -                 |      |        |     |
|           | 電話/手機:    |          |       | (例:02-12345 | 5678#123 | 」<br>或 0987-65432 | 1)   |        |     |
|           | E-mail信箱: |          |       |             |          |                   |      |        |     |
|           | 儲存計畫及主持人資 | 芝        |       |             |          |                   |      |        |     |

### 計畫申請系統操作說明 STEP 5 填寫計畫

如有協同主持人請於此填寫,可自行增加,請記得儲存。

| 協同主持人資料 |           |                     |                   |                |          |
|---------|-----------|---------------------|-------------------|----------------|----------|
| 協同主持人   | 姓名        | 單位及職稱               | Ē                 | 電話/手機          | E-mail信箱 |
| (無則兄頃)  | 尚未新增      |                     |                   |                |          |
|         | 新增/修改協同主持 | 人資料0                |                   |                |          |
|         | 姓名:       |                     |                   |                |          |
|         | 單位及職稱:    | 請選擇                 | v                 |                |          |
|         |           |                     |                   |                |          |
|         | 電詁/手機:    | (19                 | 列:02-12345678#123 | 或 0987-654321) |          |
|         | E-mail信箱: |                     |                   |                |          |
|         | 儲存協同主持人資料 | 请先新增計畫(名稱、領域)及主持人(全 | 全部欄位)資料 清空協同      | 主持人欄位          |          |
|         |           |                     |                   |                |          |

#### 計畫申請系統操作說明 STEP 5 填寫計畫

計畫填表人資料由系統依帳號申請者帶入,可以在此修改。確認所有基本資料儲存後, 請於頁面底部點選「回計畫總覽」,便可瀏覽此計畫。

| 計畫填表人資料 |           |                 |                                   |
|---------|-----------|-----------------|-----------------------------------|
| 計畫填表人   | 姓名:       | 000             |                                   |
|         | 單位及職稱:    | 請選擇<br>0000     | •                                 |
|         | 電話/手機:    | 00-0000000#00   | (例:02-12345678#123 或 0987-654321) |
|         | E-mail信箱: | 0000@000.edu.tw | 【E-mail信箱為系統登入帳號·請至「修改填表人資料」更新】   |
|         | 儲存填表人資料   |                 |                                   |
|         |           |                 | 回計畫總覽                             |

### 計畫申請系統操作說明 STEP 6 上傳計畫書

回到計畫總覽頁面,即可看到剛才填寫的計畫已在已申請之計畫列表中,計畫基本 資料可於計畫名稱下再做修改。

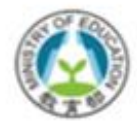

教育部補助大學校院產學合作培育博士級研發人才計畫申請系統

| 計畫總覽   |         |                             |                     |                  |       | 修改填表人資料      | 登出 | 計畫網站首              | 頁                 | 上級中                |
|--------|---------|-----------------------------|---------------------|------------------|-------|--------------|----|--------------------|-------------------|--------------------|
| 目前可供申  | 青之計畫列表: |                             |                     |                  |       |              |    |                    |                   |                    |
| 暫無可供申請 | 请之計畫案。  | (開放計畫申請時間: 20               | 21/02/08 09:00:00-2 | 021/03/31 17:00: | :00 ) |              |    |                    |                   |                    |
| 已申請之言  | +畫列表:   |                             |                     |                  |       |              |    |                    |                   |                    |
| 申請年度   | 計畫名稱    | 計畫書                         | 附件 (最多10個)          | 學校名稱             | 素所名稱  | 辦理模式         |    | 領域                 | 產業類別              | 目前狀態               |
| 110    | 0000    | PDF : 未上傳 🏠<br>Word : 未上傳 🟠 | 無<br>◆新増            | 0000大學           | 000   | 解決產業議題研發模式 2 | 2名 | 電機 <mark>資訊</mark> | 物 <mark>聯網</mark> | 撰寫中<br><u>提交送審</u> |

### 計畫申請系統操作說明 STEP 6 上傳計畫書

#### 請於計畫書項目下,點選上傳圖示,上傳計畫申請書pdf檔及word檔。

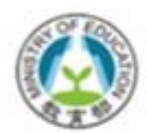

教育部補助大學校院產學合作培育博士級研發人才計畫申請系統

| 計畫總覽   |         |                         |                      |                 |       | 修改填表人資料      | 2出 計畫網站首 | 頁                 | 上線中                |
|--------|---------|-------------------------|----------------------|-----------------|-------|--------------|----------|-------------------|--------------------|
| 目前可供申認 | 青之計畫列表: |                         |                      |                 |       |              |          |                   |                    |
| 暫無可供申請 | 青之計畫案。  | (開放計畫申請時間: 2            | 021/02/08 09:00:00-2 | 021/03/31 17:00 | :00 ) |              |          |                   |                    |
| 已申請之計  | +畫列表:   |                         |                      |                 |       |              |          |                   |                    |
| 申請年度   | 計畫名稱    | 計畫書                     | 附件 (最多10個)           | 學校名稱            | 素所名稱  | 辦理模式         | 領域       | 產業類別              | 目前狀態               |
| 110    | 0000 🕝  | PDF:未上傳 🏠<br>Word:未上傳 🏠 | 無<br>╋新増             | 0000大學          | 000   | 解決產業議題研發模式 2 | 名電機資訊    | 物 <mark>聯網</mark> | 撰寫中<br><u>提交送審</u> |

## 計畫申請系統操作說明 STEP 6 上傳計畫書

申請書pdf檔及word檔大小限制各為10MB。檔案上傳後可再回到計畫總覽頁面查看 或更新檔案。

| 計畫申請   | 上傳計畫書  |                            |                       |                  |         |            |    | 關閉視   | 窗    | 上線中                |
|--------|--------|----------------------------|-----------------------|------------------|---------|------------|----|-------|------|--------------------|
| 計畫名稱:  | 00計畫   |                            |                       |                  |         |            |    |       |      |                    |
|        |        | 上傳計畫書                      | 選擇檔案 未選擇任何檔案          | R.               |         |            |    |       |      |                    |
|        |        |                            | 上傳檔案 - 新增或更新          | (上傳接受10MB        | 以內之pdf檔 | ž )        |    |       |      |                    |
| 計畫總覽   |        |                            |                       |                  |         | 修改填表人資料    | 登出 | 計畫網站首 | 頁    | 上線中                |
|        |        |                            |                       |                  |         |            |    |       |      |                    |
| 目前可供申請 | 青之計畫列表 | :                          |                       |                  |         |            |    |       |      |                    |
| 暫無可供申請 | 青之計畫案。 | (開放計畫申請時間:2                | 021/02/08 09:00:00-20 | 21/03/31 17:00:0 | ) )     |            |    |       |      |                    |
|        |        |                            |                       |                  |         |            |    |       |      |                    |
| 已申請之計  | +畫列表:  |                            |                       |                  |         |            |    |       |      |                    |
| 申請年度   | 計畫名稱   | 計畫書                        | 附件 (最多10個)            | 學校名稱             | 素所名稱    | 辦理模式       |    | 領域    | 產業類別 | 目前狀態               |
| 110    | 0000   | PDF 🔂 Ф更新<br>Word: 🔂 💆 🗅 更 | 所 無<br>【新 ╋ 新増        | 0000大學           | 000     | 解決產業議題研發模式 | 2名 | 電機資訊  | 物聯網  | 撰寫中<br><u>提交送審</u> |

# 計畫申請系統操作說明 STEP 7 上傳附件

#### 請於附件項目下上傳計畫書之附件pdf檔案(檔案數量限制為10個、大小限制 各為10MB)。

|                         | 教育部補助                      | 大學校院產學合作培                                                           | 育博士級研發人             | (才計畫申請)          | 系統   |            |    |       |      |                    |
|-------------------------|----------------------------|---------------------------------------------------------------------|---------------------|------------------|------|------------|----|-------|------|--------------------|
| 計畫總覽                    |                            |                                                                     |                     |                  |      | 修改填表人資料    | 登出 | 計畫網站首 | Ę    | 上線中                |
| 目前可供申<br>暫無可供申<br>已申請之討 | 请之計畫列表:<br>请之計畫案。<br>↑書列表: | (開放計畫申請時間: 2021                                                     | 1/02/08 09:00:00-20 | 21/03/31 17:00:0 | 00)  |            |    |       |      |                    |
| 申請年度                    | 計畫名稱                       | 計畫書                                                                 | 附件 (最多10個)          | 學校名稱             | 素所名稱 | 辦理模式       |    | 領域    | 產業類別 | 目前狀態               |
| 110                     | 0000 🕝                     | PDF: <mark>* 型</mark> <b>企</b> 更新<br>Word: <u>- 副</u> 盟 <b>企</b> 更新 | <del>無</del><br>+新増 | 0000大學           | 000  | 解決產業議題研發模式 | 2名 | 電機資訊  | 物聯網  | 撰寫中<br><u>提交送審</u> |

## 計畫申請系統操作說明 STEP 7 上傳附件

附件pdf檔案數量限制為10個、大小限制各為10MB。 檔案上傳後可再回到計畫總覽頁面查看、修改或增修其他附件。

| 計畫申請 -       | 上傳附件                                       |                                 |                            |                  |               |            | 關閉視      | .a   | 上線中                |
|--------------|--------------------------------------------|---------------------------------|----------------------------|------------------|---------------|------------|----------|------|--------------------|
| 計畫名稱:        | 00計畫                                       |                                 |                            |                  |               |            |          |      |                    |
|              |                                            | 附件標題                            |                            |                  |               |            |          |      |                    |
|              |                                            | 上傳附件                            | 選擇檔案 未選擇任何檔案               |                  |               |            |          |      |                    |
|              |                                            |                                 | 上傳附件檔案 - 新增或更新             | ( 上傳接受10MB以      | 《內之pdf檔       | )          |          |      |                    |
| 計畫總覽         |                                            |                                 |                            |                  |               | 修改填表人資料    | 登出 計畫網站會 | 頁    | 上線中                |
| 目前可供<br>暫無可供 | <ul> <li>請之計畫列表</li> <li>請之計畫案・</li> </ul> | :<br>(開放計畫申請時間: 2               | 2021/02/08 09:00:00-2021/0 | 03/31 17:00:00 ) |               |            |          |      |                    |
|              |                                            |                                 |                            |                  |               |            |          |      |                    |
| 已申請之計        | 畫列表:                                       |                                 |                            |                  |               |            |          |      |                    |
| 申請年度         | 計畫名稱                                       | 計畫書                             | 附件 (最多10個)                 | 學校名稱             | <u> </u> 象所名稱 | 辦理模式       | 領域       | 產業類別 | 目前狀態               |
| 110          | 0000 🕝                                     | PDF:  🧮 🏼 ●更新<br>Word: 💼 🗒 🔷 更新 | <u>合作意向書</u>               | 0000大學           | 000           | 解決產業議題研發模式 | 2名 電機資訊  | 物聯網  | 撰寫中<br><u>提交送審</u> |

### 計畫申請系統操作說明 STEP 8 提交計畫書

#### 確認資料填寫完成,請點選「提交送審」,顯示「提交送審成功」。

| 計畫總覽  |        |                                       |                       |         |                 |               | 修改填表人資料    | 登出 | 計畫網站首員 | 1    | 上線                       |
|-------|--------|---------------------------------------|-----------------------|---------|-----------------|---------------|------------|----|--------|------|--------------------------|
| 目前可供申 | 請之計畫列表 | :                                     |                       |         |                 |               |            |    |        |      |                          |
| 暫無可供申 | 請之計畫案。 | (開放計畫申請時間:                            | 2021/02/08 09:00:00-2 | 2021/03 | 3/31 17:00:00 ) |               |            |    |        |      |                          |
| 已申請之計 | 畫列表:   |                                       |                       |         |                 |               |            |    |        |      |                          |
| 申請年度  | 計畫名稱   | 計畫書                                   | 附件 (最多10個)            |         | 學校名稱            | <u> </u> 象所名稱 | 辦理模式       |    | 領域     | 產業類別 | 目前狀態                     |
| 110   | 0000 🕝 | PDF:  🧮 🏠 更新<br>Word: <u>罰 開</u> 🏠 更新 | <u>合作意向書</u>          | Û       | 0000大學          | 000           | 解決產業議題研發模式 | 2名 | 電機資訊   | 物聯網  | <mark>爆震中</mark><br>提交送審 |

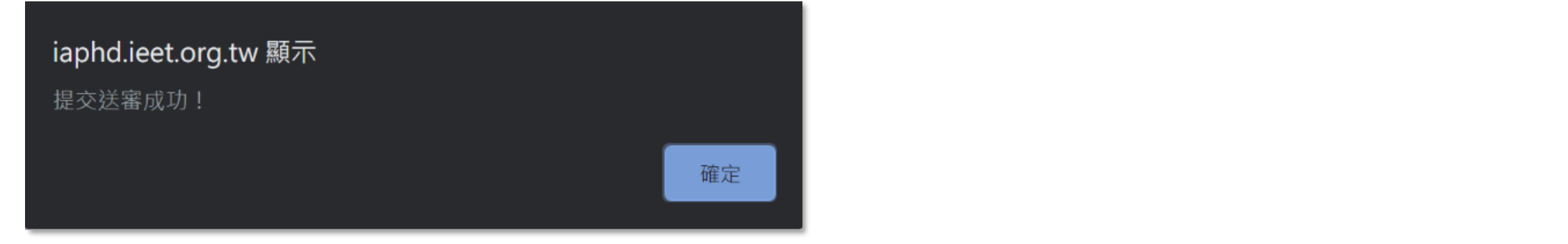

#### 計畫申請系統操作說明 STEP 8 提交計畫書

系統會更新目前狀態顯示為「已送審」,即表示提交完成。

如需再做更改,請寄信至專案辦公室(iaphd@ieet.org.tw)通知承辦人員協助。

| 計畫總覽      |         |                                  |                         |         |                 |              | 修改填表人資料    | 登出   | 計畫網站首頁 |      | 上線中  |
|-----------|---------|----------------------------------|-------------------------|---------|-----------------|--------------|------------|------|--------|------|------|
| 目前可供申     | 申請之計畫列表 | :                                |                         |         |                 |              |            |      |        |      |      |
| 暫無可供申     | 申請之計畫案。 | (開放計畫申請時間:                       | 2021/02/08 09:00:00-2   | 2021/03 | 3/31 17:00:00 ) |              |            |      |        |      |      |
| 已申請之計畫列表: |         |                                  |                         |         |                 |              |            |      |        |      |      |
| 申請年度      | 計畫名稱    | 計畫書                              | 附件 (最多10個)              |         | 學校名稱            | <u> 条所名稱</u> | 辦理模式       |      | 領域     | 產業類別 | 目前狀態 |
| 110       | 0000 🗷  | PDF :  💆 🌢 更新<br>Word : 💼 💆 🌢 更新 | <u>合作意向書</u> ☯修改<br>╋新増 | Î       | 0000大學          | 000          | 解決產業議題研發模式 | #12名 | 電機資訊   | 物聯網  | 已送審  |

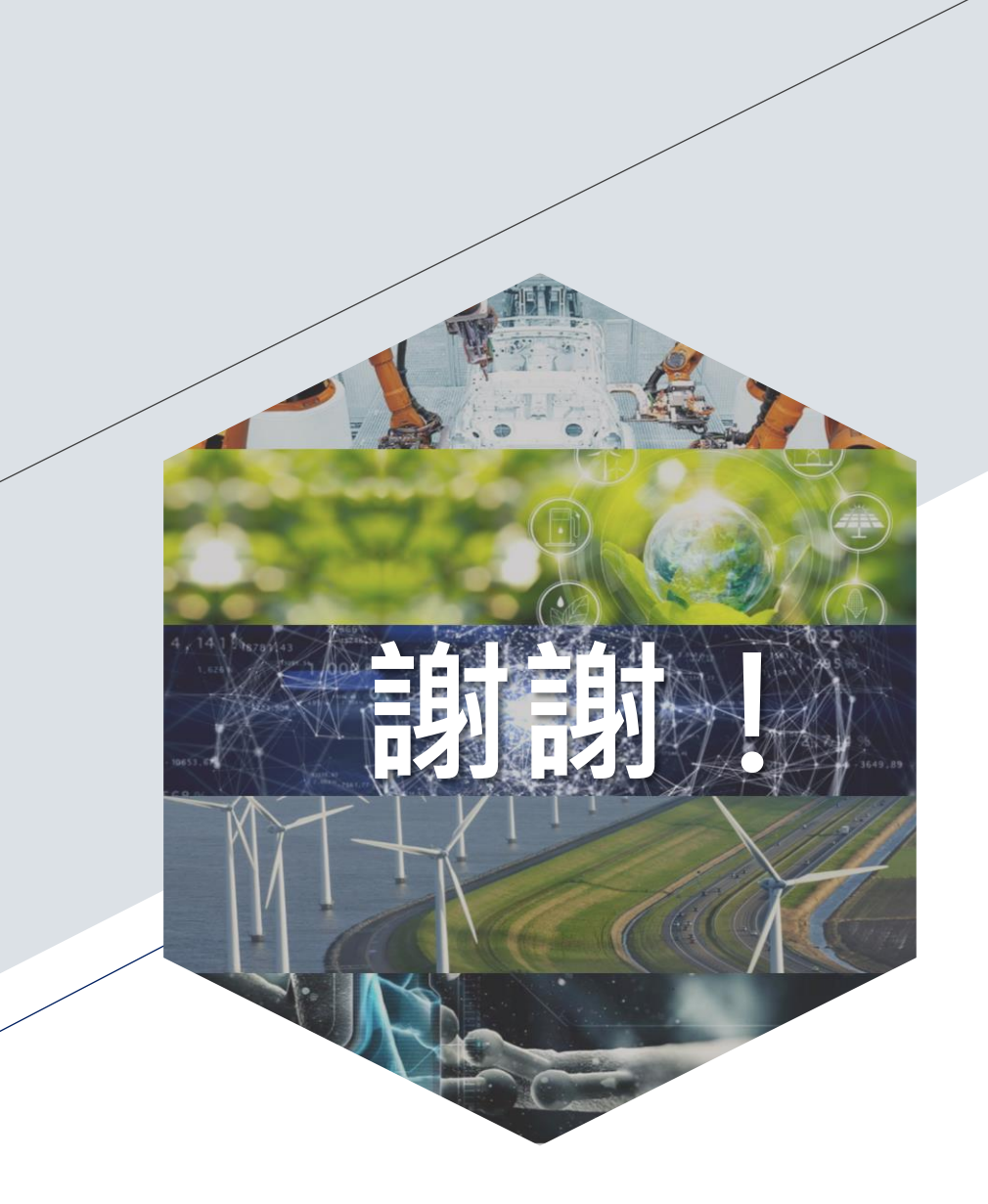

# 若線上申請系統使用過程 有任何問題請洽專案辦公室

聯絡窗口:顏瑄慧專員

計畫網站:<u>https://iaphd.ieet.org.tw</u>

E-mail : <u>iaphd@ieet.org.tw</u>

電話:(02)25859506 #33

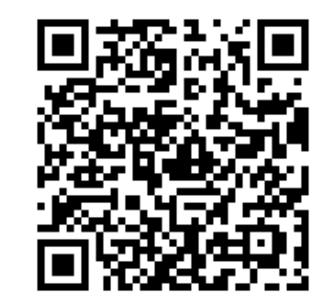

現在加入Line好友@iaphd 接收產博計畫最新消息!